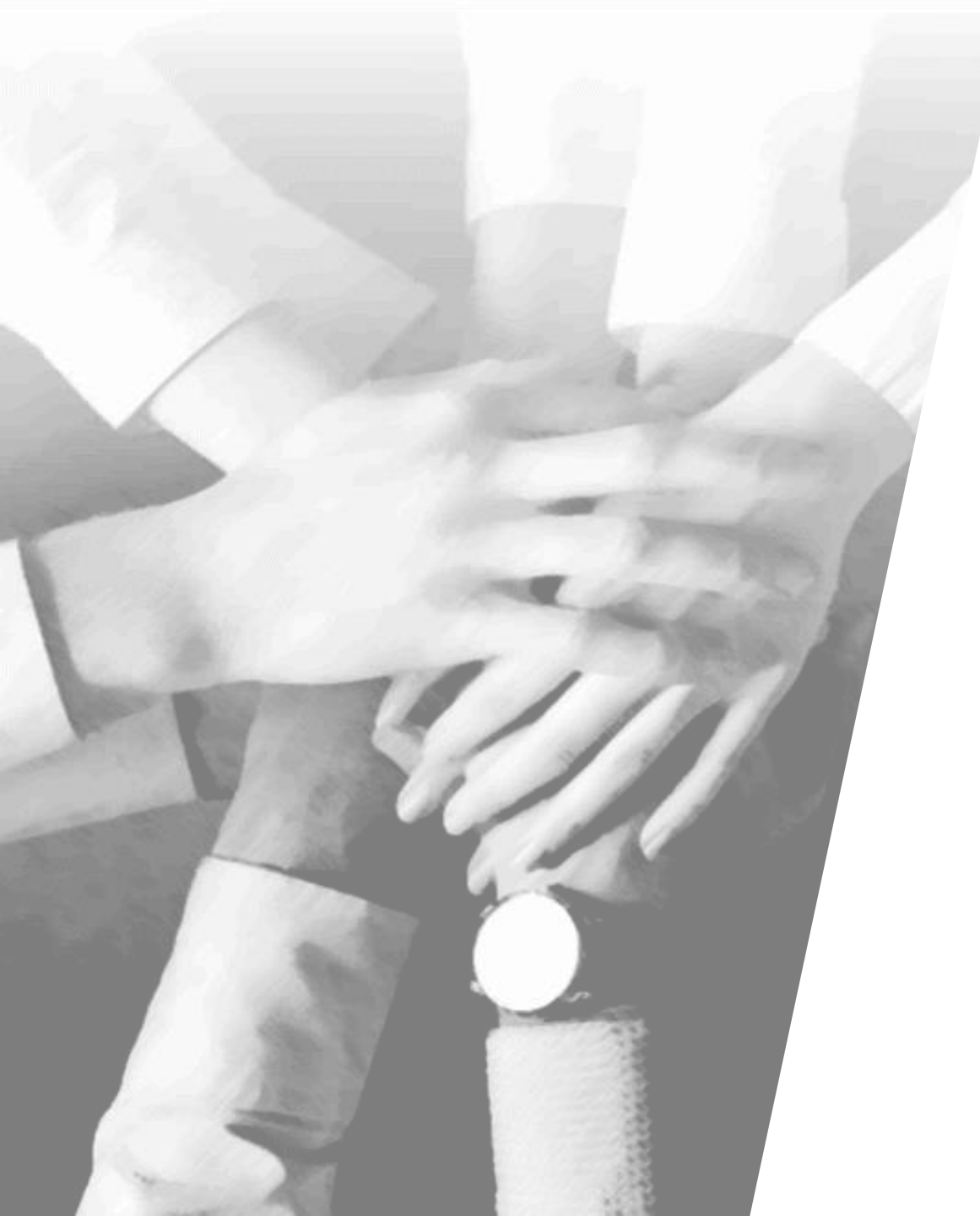

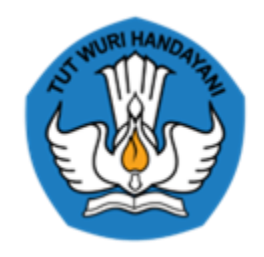

# KEMENTERIAN PENDIDIKAN, KEBUDAYAAN, RISET, DAN TEKNOLOGI

Platform Rapor Pendidikan

# Dashboard profil dan rapor pendidikan dapat diakses melalui situs web

- Dashboard profil dan rapor pendidikan diberi nama **Rapor Pendidikan**.
- Dashboard menampilkan indikator tiap dimensi digambarkan dalam bentuk **grafik atau tabel** dengan informasi definisi berikut **pengertiannya/makna**.
- Pengguna dapat masuk dalam dashboard dengan menggunakan **akun belajar.id dan password** yang telah diberikan oleh Kemdikbud Ristek.

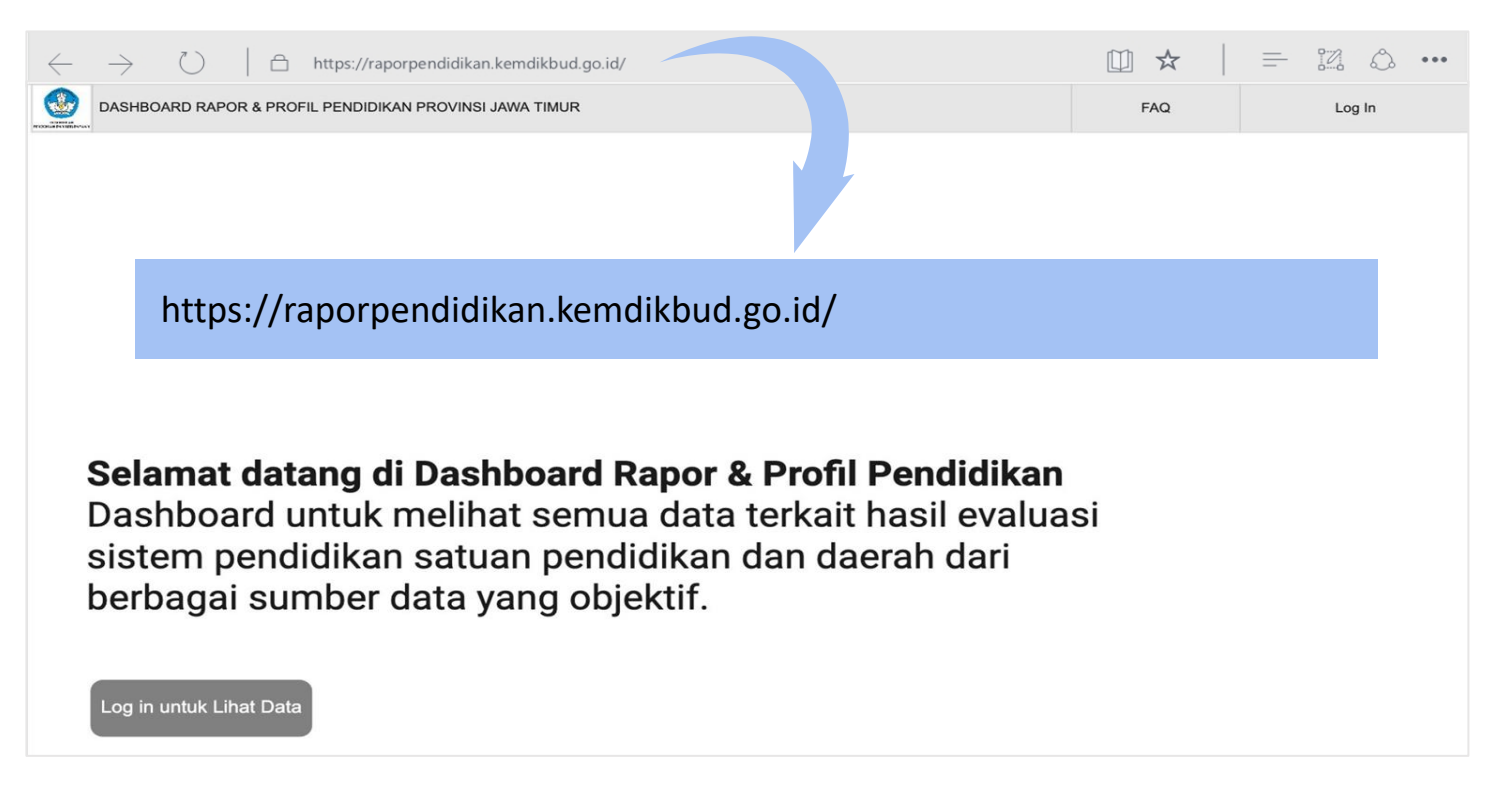

# Rapor Pendidikan untuk satuan pendidikan

Rapor Pendidikan Beranda

**Tentang Rapor Pendidikan** 

Kamus Data FAQ

Unduh

Masuk

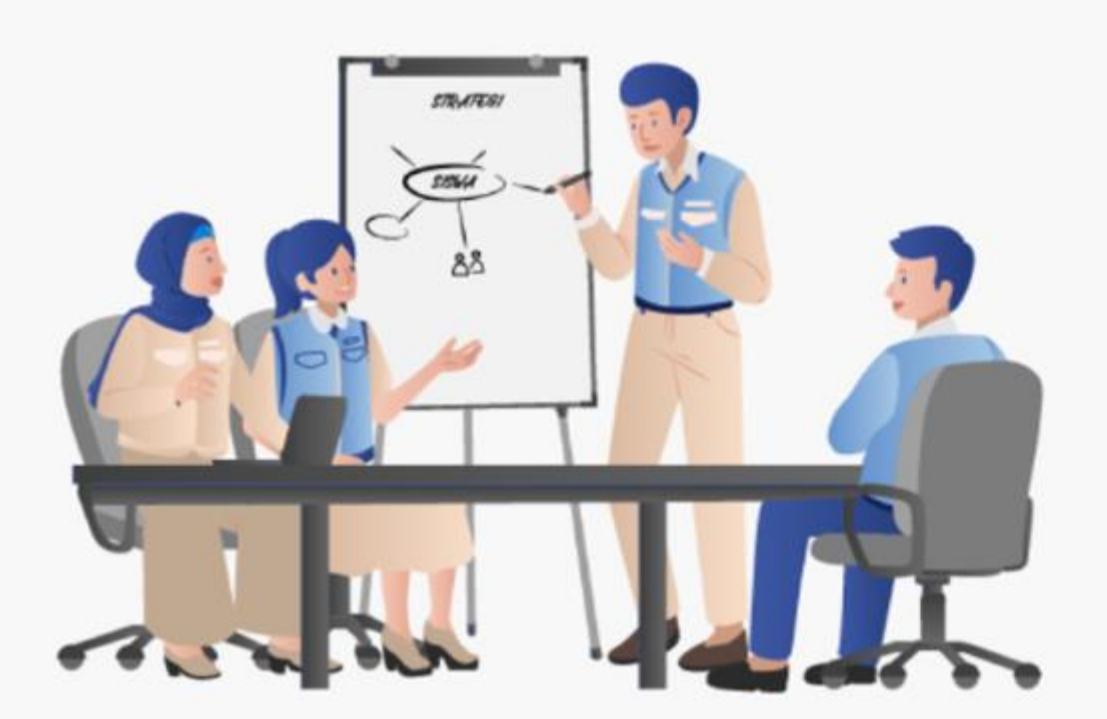

# Menuju Perencanaan Berbasis Data

Rapor Pendidikan berfungsi sebagai aplikasi yang menampilkan data kualitas pendidikan secara holistik, terintegrasi, dan objektif melalui profil pendidikan sekolah dan daerah.

Data ini bersumber dari Asesmen Nasional, Dapodik, Platform guru dan kepala satuan pendidikan, Tracer Study SMK, Aplikasi Kemenag (EMIS dan SIMPATIKA) Survey BPS, serta data pendidikan lainnya yang sesuai dan dapat membantu Anda dalam melakukan evaluasi dan refleksi untuk perencanaan yang efektif.

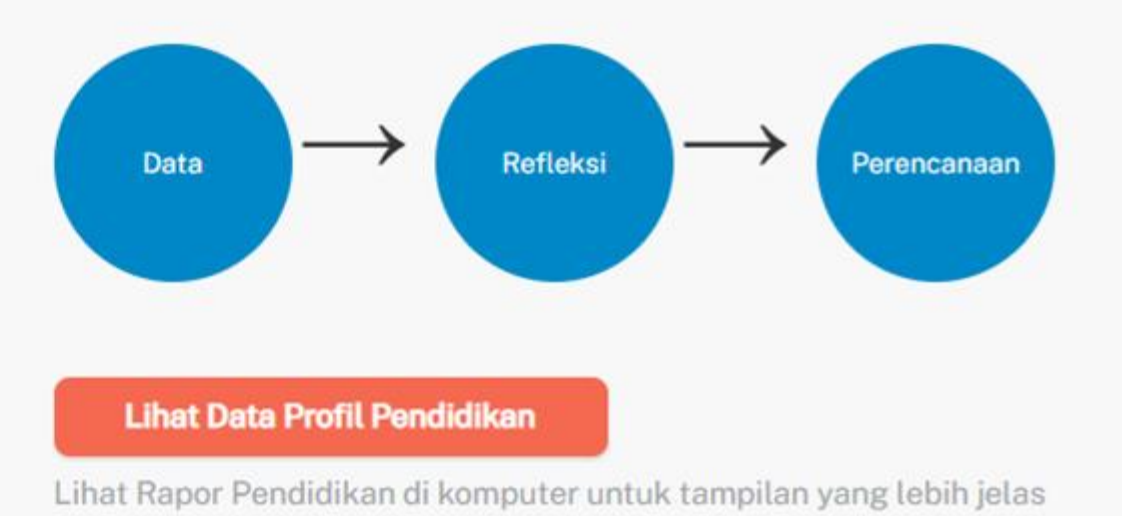

# Tiap indikator akan memiliki nilai, standar setting, label, deskripsi pengertian dari label sehingga memudahkan pengguna untuk memaknai indikator tersebut

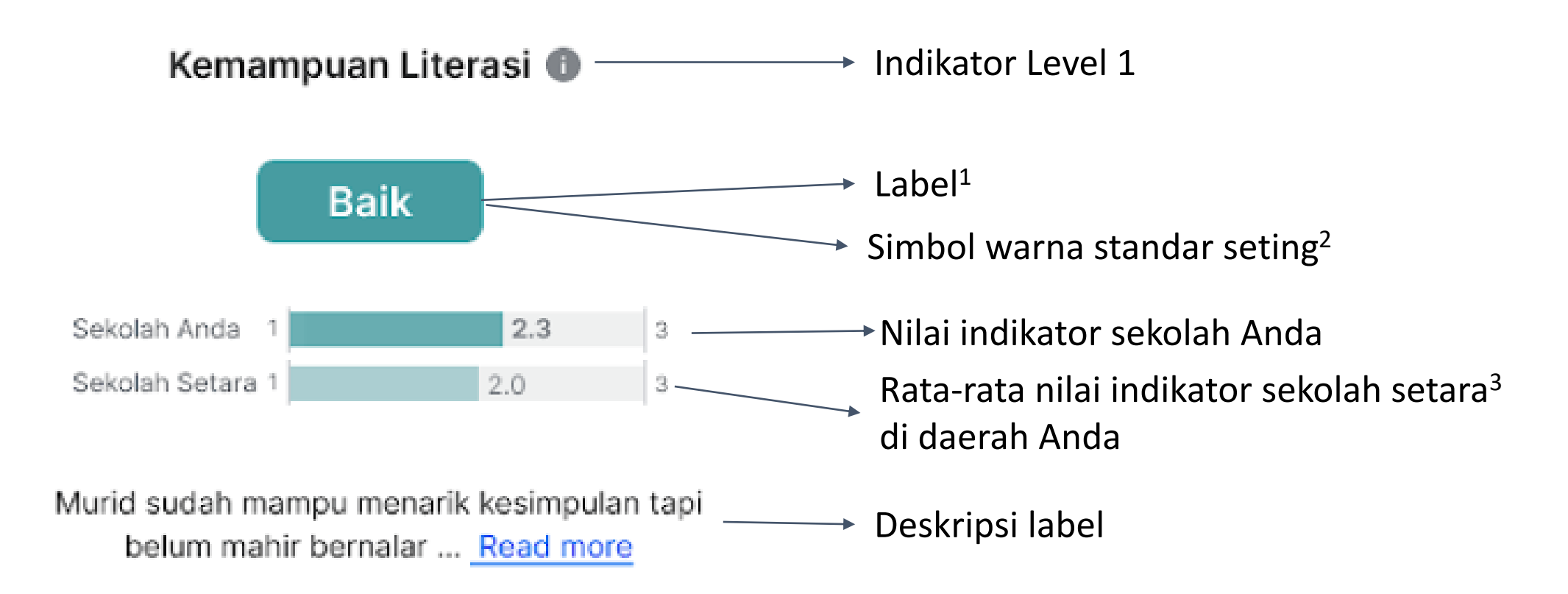

<sup>1</sup>label berbeda untuk tiap indikator, disesuaikan dengan karakteristiknya
 <sup>2</sup>standar seting terdiri dari 3 tingkat, hijau: baik, kuning: cukup, merah: kurang
 <sup>3</sup>sekolah setara; sekolah dengan karakteristik lokasi dan kondisi sosial ekonomi murid yang serupa dengan sekolah Anda

# Ringkasan eksekutif akan tampil pertama kali untuk memperlihatkan secara umum mutu hasil belajar rata-rata peserta didik...

| ٠ | Rapor<br>Pendidikan                                                                                                    | Beranda                                       | Kamus Data                           | Pusat Bantuan        | Unduh                                                         | AR Abyasa Nrima Ramadan S.E.I                            |
|---|----------------------------------------------------------------------------------------------------|-----------------------------------------------|--------------------------------------|----------------------|---------------------------------------------------------------|----------------------------------------------------------|
|   | SMA Taruna Nusantara MagelangNPSN8920193Alamat SekolahJI. Magelang - Purworejo No.Km, RW.5Kota/ProvinsiMagelang, Jawa Tengah | , Noyotitan, Banyı                            | urojo, Kec. Mertoy                   | rudan 56172          |                                                               | Akreditasi ()<br>A<br>Berlaku sampai 9/11/2021           |
|   | Ringkasan Kualitas Pendidikan Sekolah Anda                                                                                   |                                               |                                      |                      |                                                               |                                                          |
|   | Kemampuan Literasi                                                                                                    | Kemampu                                       | uan Numerasi 🕕                       |                      | Indeks                                                        | Karakter 🚯                                               |
|   | Mencapai kompetensi minimum         Sekolah Anda       2.26         Sekolah Setara       2.16         1       3              | Jauh<br>kompet<br>Sekolah Anda Sekolah Setara | n di bawah<br>tensi minimum          | 1.23<br>1.22         | Sekolah Anda<br>Sekolah Setara                                | mbudaya<br>2.76<br>2.56<br>3                             |
|   | Sebagian besar siswa telah mencapai batas<br>kompetensi minimum untuk literasi membaca namu Se<br><u>Selengkapnya</u> ko     | bagian besar siswa i<br>mpetensi mininum u    | belum mencapai bat<br>ntuk numerasi. | as nila<br><u>Se</u> | wa secara proaktif c<br>ai-nilai karakter pelaj<br>lengkapnya | lan konsisten menerapkan<br>jar pancasila yang berakhlak |
|   | (i) Sekolah setara adalah sekolah dengan karakteristik lokasi                                                                | dan sosial ekonomi r                          | murid yang serupa de                 | engan sekolah Anda.  |                                                               |                                                          |

# ...iklim keamanan dan inklusivitas...

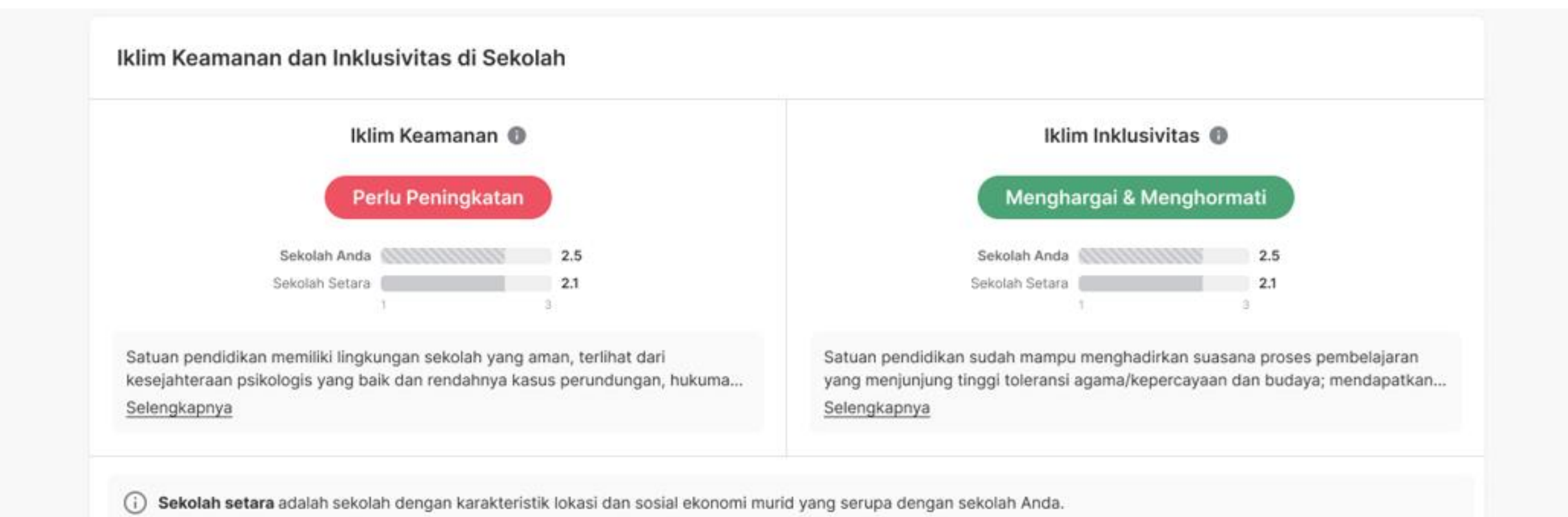

# ...dan gambaran kompetensi GTK di satuan pendidikan

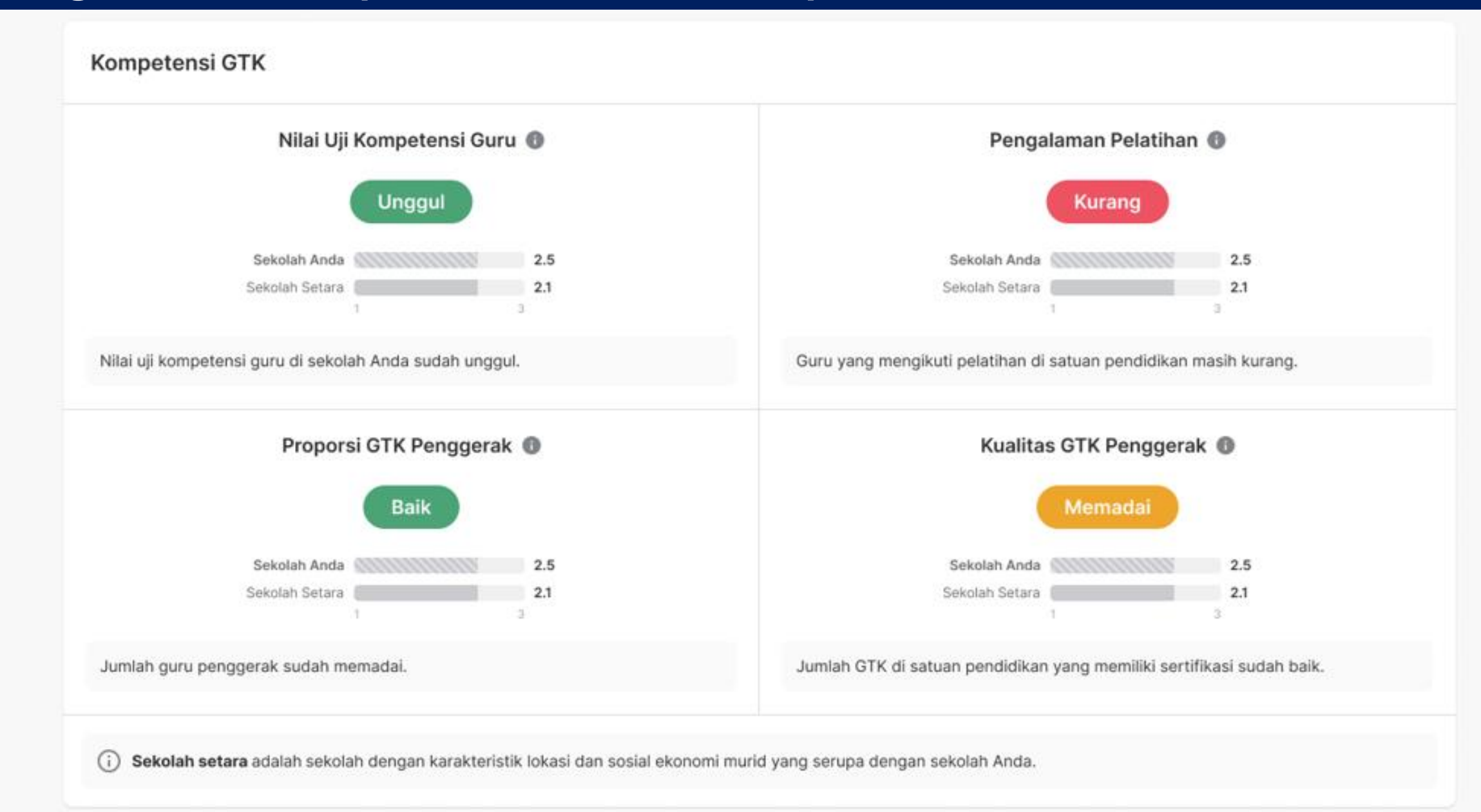

# Analisa tiap indikator dari masing masing kerangka penilaian dapat ditelusuri lebih rinci dengan mengeksplorasi masing-masing indikator di tiap dimensi

# Bagaimana cara menilai kualitas pendidikan sekolah?

Kualitas pendidikan merupakan sebuah output yang dipengaruhi oleh proses pembelajaran di sekolah. Proses pembelajaran bisa berjalan dengan baik jika didukung oleh input SDM dan sumber daya sekolah yang mumpuni. Tiap indikator ini ada yang masuk ke dalam Profil Satuan Pendidikan, dan ada juga Rapor Satuan Pendidikan.

Setelah Anda mengetahui gambaran umum kualitas sekolah Anda, mari pelajari lebih lanjut data penjabaran dari masing-masing indikator.

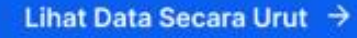

Output Proses Input KUALITAS CAPAIAN PEMBELAJARAN MURID KUALITAS PROSES BELAJAR MURID KUALITAS SDM DAN SEKOLAH B 19 2 Mutu dan Relevansi Belajar Murid Iklim keamanan dan Inklusivitas Kompetensi dan Kinerja GTK **Kualitas Pengajaran** Pengelolaan Sekolah yang Partisipatif, Transparan dan Akuntabel Lihat Rincian Data Lihat Rincian Data Lihat Rincian Data

# Berikut adalah tampilan indikator level 1 dari mutu hasil belajar murid

| Rapor<br>Pendidikan                                                                                      | Beranda K                                                                                                    | Kamus Data Pusat Bantuan Unduh                                                                    | AR Abyasa Nrima Ramadan S.E.I                                                                                                    |
|----------------------------------------------------------------------------------------------------|----------------------------------------------------------------------------------------------------|---------------------------------------------------------------------------------------------------|----------------------------------------------------------------------------------------------------|
| KUALITAS PENDIDIKAN SEKOLAH                                                                              | Beranda 🗲 Kualitas Pendidikan Sekolah 🗲 Mut                                                                    | tu Hasil Belajar                                                                                  |                                                                                                    |
| Mutu hasil belajar >                                                                                     | Hasil Belajar Murid                                                                                            |                                                                                                   |                                                                                                    |
| KUALITAS PROSES PEMBELAJARAN<br>MURID                                                                    | Hasil belajar murid bisa dilihat dari aspek<br>numerasi murid, sementara aspek nonko                           | k kognitif dan nonkognitif. Aspek kognitif diul<br>ognitif diukur dari karakter dan perilaku yang | kur dari kemampuan literasi dan<br>sejalan dengan nilai Pancasila.                                                                                   |
| Mutu Pembelajaran >                                                                                      | Kemampuan Literasi 🕕                                                                                           | Kemampuan Numerasi 🔞                                                                              | Indeks Karakter 🕕                                                                                                    |
| KUALITAS SUMBER DAYA MANUSIA<br>DAN SEKOLAH                                                              | Jauh di bawah<br>kompetensi minimum                                                                            | Jauh di bawah<br>kompetensi minimum                                                               | Membudaya                                                                                                    |
| Kompetensi dan Kinerja GTK ><br>Pengelolaan Sekolah yang<br>Partisipatif, Transparan, dan ><br>Akuntabel | Kemampuan Literasi terdiri dari:<br>• Kompetensi membaca teks<br>informasi<br>• Kompetensi membaca teks sastra | Kemampuan Numerasi terdiri dari:<br>• Domain bilangan<br>• Aljabar<br><u>Selengkapnya</u>         | Indeks Karakter terdiri dari:<br>• Beriman, Bertakwa Kepada Tuhan<br>yang Maha Esa, dan Berakhlak<br>Mulia<br>• Gotong Royong<br><u>Selengkapnya</u> |
|                                                                                                    | Distribusi kemampuan murid 🗸 🗸                                                                                 | Distribusi kemampuan murid A                                                                      |                                                                                                    |
|                                                                                                    |                                                                                                    | 15% cakap                                                                                         |                                                                                                    |
|                                                                                                    |                                                                                                    | 5% mendasar                                                                                       |                                                                                                    |
|                                                                                                    |                                                                                                    | 10% perlu intervensi                                                                              |                                                                                                    |

# Nilai indikator sekolah Anda dapat dibandingkan dengan rata-rata nilai sekolah setara, nasional, dan daerah

| Kemampuan Litera           | asi 🚯 | Kemampuan N                | umerasi 🚯 | Indeks Karakter 🕕          |      |
|----------------------------|-------|----------------------------|-----------|----------------------------|------|
| Sekolah Anda               | 2.26  | Sekolah Anda               | 1.23      | Sekolah Anda               | 2.76 |
| Sekolah Setara di Nasional |       | Sekolah Setara di Nasional |           | Sekolah Setara di Nasional |      |
|                            | 2.18  |                            | 1.22      | 0                          | 2.65 |
| Sekolah Setara di Kab/Kota |       | Sekolah Setara di Daerah   |           | Sekolah Setara di Daerah   |      |
|                            | 2.16  |                            | 1.22      |                            | 2.56 |
| Nasional                   |       | Nasional                   |           | Nasional                   |      |
|                            | 2.14  |                            | 2.32      |                            | 2.55 |
| Kab/Kota                   |       | Daerah                     |           | Daerah                     |      |
|                            | 2.11  | 8                          | 2.21      | 6                          | 2.54 |

#### Mari refleksikan sejenak

- · Kenapa terdapat nilai tergolong rendah di sekolah Anda?
- · Apakah selama ini Anda sudah memiliki upaya yang cukup untuk menanggulangi hal tersebut?

## ♀ Langkah Selanjutnya

Setelah mengetahui kualitas pendidikan di sekolah Anda, mari kita lihat bagaimana proses pembelajaran di sekolah sebagai faktor yang berperan dalam membentuk mutu pembelajaran.

#### Lihat Mutu Pembelajaran →

# Berikut adalah tampilan indikator level 1 dari iklim keamanan dan inklusivitas

| KUALITAS PENDIDIKAN SEKOLAH                                                               | Beranda > Kualitas Proses Pembelajaran Murid > Mutu Pembelajara                                                                                                    | n                                                                                                    |  |  |  |  |  |
|-------------------------------------------------------------------------------------------|----------------------------------------------------------------------------------------------------|----------------------------------------------------------------------------------------------------|--|--|--|--|--|
| Mutu hasil belajar >                                                                      | Panduan      Profil Pendidikan: indikator yang digunakan sebagai bahan re                                                                                                    | e <b>fleksi</b> untuk peningkatan mutu layanan pendidikan.                                                                                                 |  |  |  |  |  |
| KUALITAS PROSES PEMBELAJARAN<br>MURID                                                     |                                                                                                    |                                                                                                    |  |  |  |  |  |
| Mutu Pembelajaran > KUALITAS SUMBER DAYA MANUSIA DAN SEKOLAH Kompetensi dan Kinerja GTK > | Keamanan dan Inklusivitas<br>Perasaan dan interaksi murid di sekolah sangat menentukan kualitas pembelajaran. Murid yang merasa tidak aman, misalnya<br>karena mengalami perundungan atau diskriminasi agama, ras, sosial ekonomi, atau kondisi fisiknya, akan kesulitan dalam<br>mengikuti pelajaran. |                                                                                                    |  |  |  |  |  |
| Pengelolaan Sekolah yang<br>Partisipatif, Transparan, dan ><br>Akuntabel                  | Iklim Keamanan ()<br>Rapor Profil<br>Mahir                                                                                                    | Iklim Inklusivitas  Profil Cukup                                                                                                    |  |  |  |  |  |
|                                                                                           | 2.5/3                                                                                                    | 2.5/3                                                                                                    |  |  |  |  |  |
|                                                                                           | Murid sudah mampu menarik kesimpulan tapi belum mahir<br>bernalar<br><u>Selengkapnya</u>                                                                                                    | Murid sudah mampu menarik kesimpulan tapi belum mahir<br>bernalar<br><u>Selengkapnya</u>                                                                   |  |  |  |  |  |
|                                                                                           | Perbandingan dengan sekolah setara, daerah, da                                                                                                    | n nasional                                                                                                    |  |  |  |  |  |
|                                                                                           | Pemerataan Iklim Keamanan   Sekolah Anda   2.5   Sekolah Setara di Nasional   Sekolah Setara di Daerah   Daerah   1 2   1 2   2                                                                                                    | Pemerataan Iklim Inklusivitas   Sekolah Anda   2.5   Sekolah Setara di Nasional   2.1   Sekolah Setara di Daerah   2.0   Nasional   Daerah   2.1   1 2   3 |  |  |  |  |  |

# Berikut tampilan indikator untuk kualitas pengajaran

#### Kualitas Pengajaran

Untuk menghasilkan pembelajaran yang berkualitas, guru perlu melakukan refleksi dan evaluasi terhadap cara mengajar saat ini. Tetapi, rencana perkembangan guru juga harus didukung oleh program dan kebijakan dari kepala sekolah.

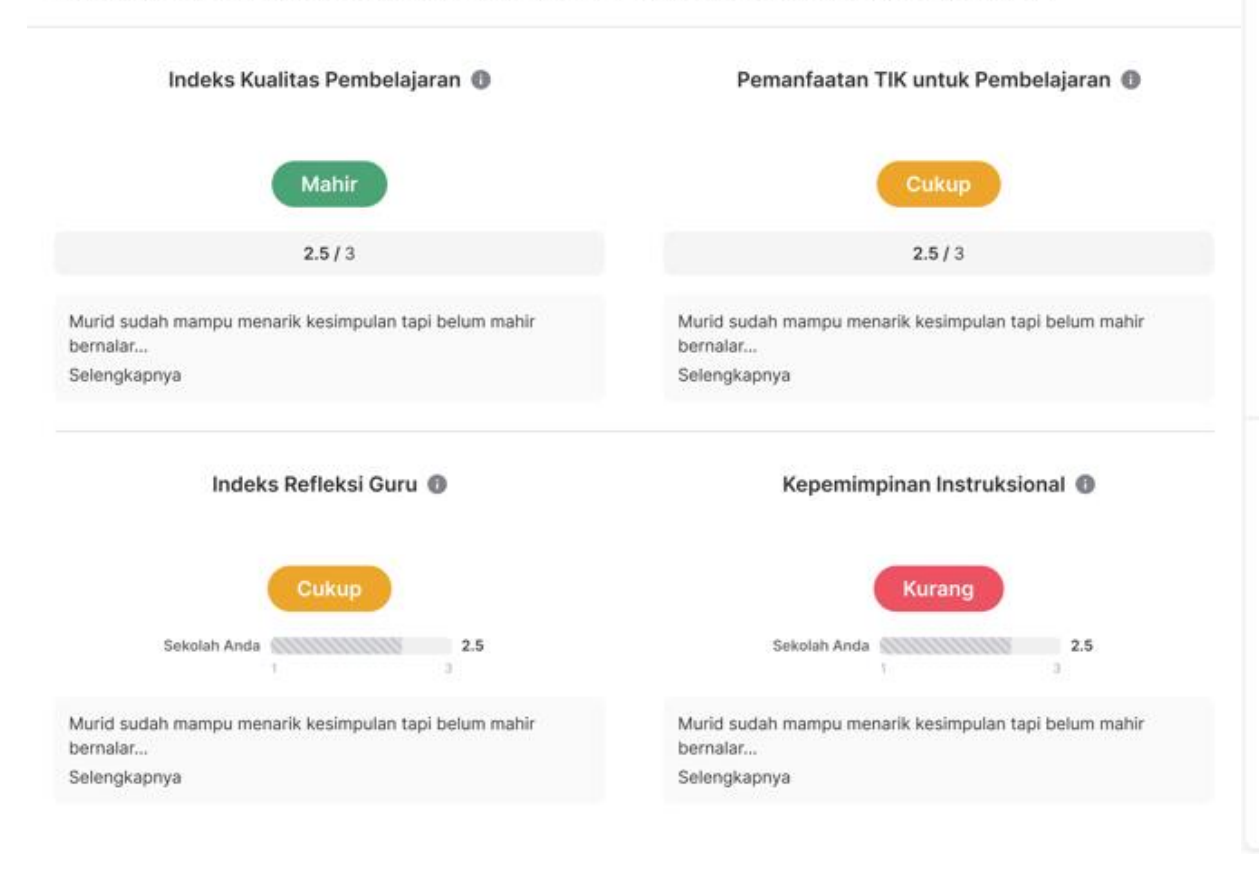

#### Perbandingan dengan sekolah setara, daerah, dan nasional

2.2

2.5

2.1

2.0

1.9

2.2

# Indeks Kualitas Pembelajaran Sekolah Anda Sekolah Setara di Nasional Sekolah Setara di Daerah Nasional Nasional 19

Indeks Refleksi Guru 🕕

Daerah

Sekolah Anda

Nasional

Daerah

Sekolah Setara di Nasional

Sekolah Setara di Daerah

#### Pemanfaatan TIK untuk Pembelajaran 🚳

| Sekolah And  | ia              |     |
|--------------|-----------------|-----|
| 11111111     | 11110           | 2.5 |
| Sekolah Seta | ara di Nasional |     |
| <u>8</u>     | 1               | 2.1 |
| Sekolah Seta | ara di Daerah   |     |
| R            |                 | 2.0 |
| Nasional     |                 |     |
|              |                 | 1.9 |
| Daerah       |                 |     |
| 8            |                 | 2.2 |
| 1            | 2               | 3   |

#### Kepemimpinan Instruksional 🚳

| Sekolah Anda      |          |     |
|-------------------|----------|-----|
|                   | 8        | 2.5 |
| Sekolah Setara di | Nasional |     |
| -                 |          | 2.1 |
| Sekolah Setara di | Daerah   |     |
|                   |          | 2.0 |
| Nasional          |          |     |
|                   |          | 1.9 |
| Daerah            | _        |     |
|                   | 100      | 2.2 |
| 20                | 1        | 3   |
|                   |          |     |

# Berikut tampilan indikator untuk kompetensi dan kinerja GTK 1/2

| Rapor<br>Pendidikan                                                      | Beranda Ka                                                                                                    | mus Data Pusat Bantuan Undu                                                                                        | h AR Abyasa Nrima Ramadan S.E.I                                                                                    |  |  |  |
|--------------------------------------------------------------------------|----------------------------------------------------------------------------------------------------|----------------------------------------------------------------------------------------------------|----------------------------------------------------------------------------------------------------|--|--|--|
| KUALITAS PENDIDIKAN SEKOLAH                                              | Beranda 🗦 Kualitas Sumber Daya Manusia dan Se                                                                                                    | kolah 🗦 Kompetensi dan Kinerja GTK                                                                                 |                                                                                                    |  |  |  |
| Mutu hasil belajar >                                                     | Kompetensi dan Kinerja GTK                                                                                                    |                                                                                                    |                                                                                                    |  |  |  |
| (UALITAS PROSES PEMBELAJARAN<br>MURID                                    | Tingkat kompetensi GTK bisa dilihat dari proposi GTK yang bersertifikat dan nilai Uji Kompetensi Guru (UKG). Sementara Itu,<br>jumlah kehadiran GTK di kelas bisa menggambarkan bagaimana kinerja mereka sehari-hari. |                                                                                                    |                                                                                                    |  |  |  |
| Mutu Pembelajaran >                                                      | Proporsi GTK Bersertifikat 🌒                                                                                                    | Kehadiran Guru Di Kelas 🔞                                                                                          | Nilai Uji Kompetensi Guru 🌘                                                                                        |  |  |  |
| CUALITAS SUMBER DAYA MANUSIA<br>DAN SEKOLAH                              | Mahir                                                                                                    |                                                                                                    | Kurang                                                                                                    |  |  |  |
| Kompetensi dan Kinerja<br>GTK                                            | Proporsi GTK bersertifikat terdiri dari:<br>• Jumlah guru dan tenaga pendidikan<br>di sekolah yang memiliki sertifikat<br>dibagi dengan total guru dan tenaga                                                         | Data Terbaru Belum Tersedia<br>Silakan gunakan referensi data<br>terdahulu sebagai dasar pengambilan<br>keputusan, | Pengalaman Pelatihan Guru terdiri dari:<br>• Pengetahuan bidang studi<br>(termasuk magang untuk SMK)<br>• Pedagogi |  |  |  |
| Pengelolaan Sekolah yang<br>Partisipatif, Transparan, dan ><br>Akuntabel | pendidikan yang ada.                                                                                                    |                                                                                                    | <ul> <li>Manajerial</li> <li>Pelatihan lain</li> </ul>                                                             |  |  |  |
|                                                                          | Perbandingan dengan sekolah seta                                                                                                    | ara, daerah, dan nasional                                                                                          |                                                                                                    |  |  |  |
|                                                                          | Proporsi GTK Bersertifikat 🔞                                                                                                    | Kehadiran Guru Di Kelas 🕚                                                                                          | Pengalaman Pelatihan Guru 🌘                                                                                        |  |  |  |
|                                                                          | Sekolah Anda                                                                                                    |                                                                                                    | Sekolah Anda                                                                                                    |  |  |  |
|                                                                          | Sekolah Setara di Nasional                                                                                                    |                                                                                                    | Sekolah Setara di Nasional                                                                                         |  |  |  |
|                                                                          | 2.61                                                                                                    | Data Terbaru Belum Tersedia                                                                                        | 1.89                                                                                                    |  |  |  |
|                                                                          | Sekolah Setara di Daerah 2.72                                                                                                    | Silakan gunakan referensi data                                                                                     | Sekolah Setara di Daerah 1.76                                                                                      |  |  |  |
|                                                                          | Nasional                                                                                                    | terdahulu sebagai dasar pengambilan                                                                                | Nasional                                                                                                    |  |  |  |
|                                                                          | 2.76                                                                                                    | keputusan.                                                                                                    | 2.32<br>Daarah                                                                                                    |  |  |  |
|                                                                          | 2.66                                                                                                    |                                                                                                    | 2.45                                                                                                    |  |  |  |
|                                                                          | 1 2 3                                                                                                    |                                                                                                    | 1 2 3                                                                                                    |  |  |  |

# Berikut tampilan indikator untuk kompetensi dan kinerja GTK 2/2

### Peningkatan Mutu Selain melihat kondisi saat ini, kita juga perlu melihat potensi perkembangan mutu dengan keikutsertaan GTK ke berbagai pelatihan dan keterlibatan mereka menjadi GTK penggerak. Pengalaman Pelatihan GTK 🕕 Kualitas GTK Penggerak 🕕 Proporsi GTK Penggerak 🕕 Mahir Kurang Data Terbaru Belum Tersedia Murid sudah mampu menarik Murid sudah mampu menarik kesimpulan tapi belum mahir bernalar... Silakan gunakan referensi data kesimpulan tapi belum mahir bernalar terdahulu sebagai dasar pengambilan Selengkapnya Selengkapnya keputusan. Nilai indikator ini dipengaruhi oleh kondisi pembelajaran jarak jauh. Perbandingan dengan sekolah setara, daerah, dan nasional Pengalaman Pelatihan GTK Kualitas GTK Penggerak

| Sekolah Anda   |             |     |
|----------------|-------------|-----|
|                |             | 2.5 |
| Sekolah Setara | di Nasional |     |
|                |             | 2.1 |
| Sekolah Setara | di Daerah   |     |
|                |             | 2.0 |
| Nasional       |             |     |
|                |             | 1.9 |
| Daerah         |             |     |
|                |             | 2.2 |
| 1              | 2           | 3   |

# Kualitas GTK Penggerak () Data Terbaru Belum Tersedia Silakan gunakan referensi data terdahulu sebagai dasar pengambilan keputusan.

# Proporsi GTK Penggerak Sekolah Anda Sekolah Setara di Nasional Sekolah Setara di Daerah Sekolah Setara di Daerah Nasional Daerah 1 2 1 2

# Berikut tampilan indikator untuk pengelolaan sekolah

| Pendidikan                                                                | Beranda K                                                                                                    | amus Data Pusat Bantuan Undu                                                                                                    | AR Abyasa Nrima Ramadan S.E.I                                                                                                    |  |  |  |
|---------------------------------------------------------------------------|----------------------------------------------------------------------------------------------------|----------------------------------------------------------------------------------------------------|----------------------------------------------------------------------------------------------------|--|--|--|
| KUALITAS PENDIDIKAN SEKOLAH                                               | Beranda > Kualitas Sumber Daya Manusia dan Sekolah > Pengelolaan Sekolah yang Partisipatif, Transparan, dan Akuntabel         Pengelolaan Sekolah yang Partisipatif, Transparan, dan Akuntabel         Dalam pelaksanaan dan pengembangan aktivitas, sekolah penting untuk melibatkan warga sekolah (orang tua dan murid).         Dari sisi pengelolaan dana, perlu diperhatikan proporsi jenis belanja yang dilakukan, dan bagaimana tingkat pemanfaatan TIK dalam melakukan perencanaan dan pembelanjaan anggaran. |                                                                                                    |                                                                                                    |  |  |  |
| Mutu hasil belajar >                                                      |                                                                                                    |                                                                                                    |                                                                                                    |  |  |  |
| KUALITAS SUMBER DAYA MANUSIA<br>DAN SEKOLAH<br>Kompetensi dan Kinerja GTK | Partisipasi Warga Sekolah 🔞<br>Mahir                                                                                                    | Pemanfaatan Sumber Daya<br>Sekolah 🔀<br>Cukup                                                                                                    | Pemanfaatan TIK untuk<br>Administrasi (†<br>Kurang                                                                                                    |  |  |  |
| Pengelolaan Sekolah yang<br>Partisipatif, Transparan, ><br>dan Akuntabel  | Partisipasi Warga Sekolah terdiri dari: Partisipasi orang tua Partisipasi murid Nilal indikator ini dipengaruhi oleh kondisi pembelajaran jarak jauh.                                                                                                    | Pemanfaatan Sumber Daya Sekolah<br>terdiri dari:<br>• Proporsi pembelanjaan peningkatan<br>mutu guru dan tenaga kependidikan<br>• Proporsi pembelanjaan non personil<br>mutu pembelajaran<br>Nilai indikator ini dipengaruhi oleh kondisi<br>pembelajaran jarak jauh. | Pemanfaatan TIK untuk Administrasi<br>terdiri dari:<br>• Proporsi pembelanjaan dana BOS<br>secara daring<br>• Indeks penggunaan platform SDS<br>sumberdaya sekolah - ketepatan<br><u>Selengkapnya</u><br>Nilai indikator ini dipengaruhi oleh kondisi<br>pembelajaran jarak jauh. |  |  |  |
|                                                                           | Perbandingan dengan sekolah set<br>Partisipasi Warga Sekolah 🜒                                                                                                    | tara, daerah, dan nasional<br>Pemanfaatan Sumber Daya<br>Sekolah <b>()</b>                                                                                                    | Pemanfaatan TIK untuk<br>Administrasi 💿                                                                                                    |  |  |  |
|                                                                           | Sekolah Anda 2.75<br>Sekolah Setara di Nasional                                                                                                    | Sekolah Anda 1.24<br>Sekolah Setara di Nasional                                                                                                    | Sekolah Anda<br>1.35<br>Sekolah Setara di Nasional                                                                                                    |  |  |  |
|                                                                           | 2.72<br>Sekolah Setara di Daerah                                                                                                    | 2.42<br>Sekolah Setara di Daerah                                                                                                    | 1.35<br>Sekolah Setara di Daerah                                                                                                    |  |  |  |
|                                                                           | 2.71<br>Nasional                                                                                                    | 2.41<br>Nasional                                                                                                    | 1.35<br>Nasional                                                                                                    |  |  |  |
|                                                                           | 2.84<br>Daerah                                                                                                    | 2.31<br>Daerah                                                                                                    | 2.53<br>Daerah                                                                                                    |  |  |  |
|                                                                           | 1 2 3                                                                                                    | 2.33                                                                                                    | 2.67                                                                                                    |  |  |  |

# Rapor Pendidikan untuk pemerintah daerah

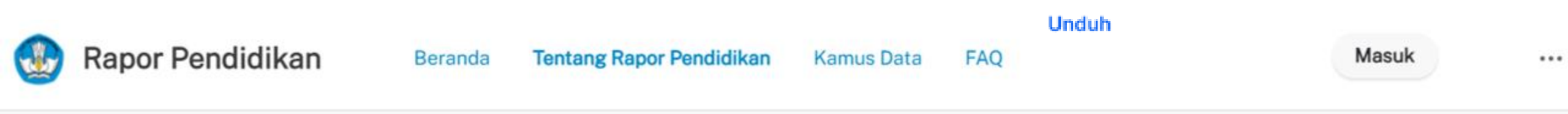

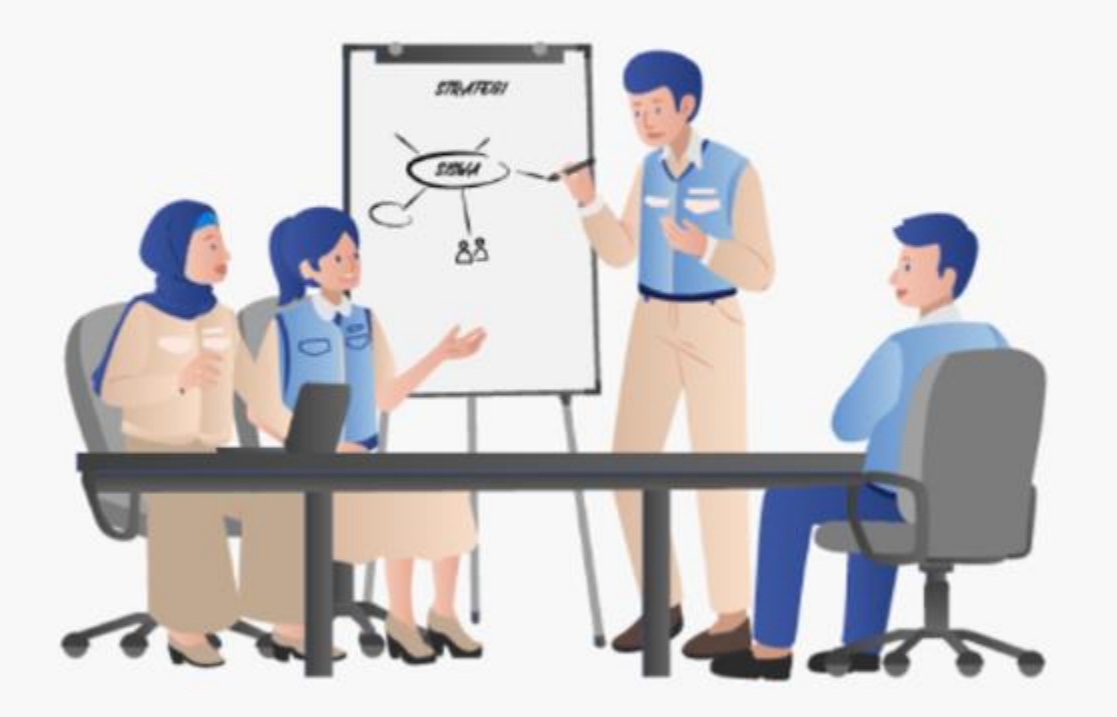

# Menuju Perencanaan Berbasis Data

Rapor Pendidikan berfungsi sebagai aplikasi yang menampilkan data kualitas pendidikan secara holistik, terintegrasi, dan objektif melalui profil pendidikan sekolah dan daerah.

Data ini bersumber dari Asesmen Nasional, Dapodik, Platform guru dan kepala satuan pendidikan, Tracer Study SMK, Aplikasi Kemenag (EMIS dan SIMPATIKA) Survey BPS, serta data pendidikan lainnya yang sesuai dan dapat membantu Anda dalam melakukan evaluasi dan refleksi untuk perencanaan yang efektif.

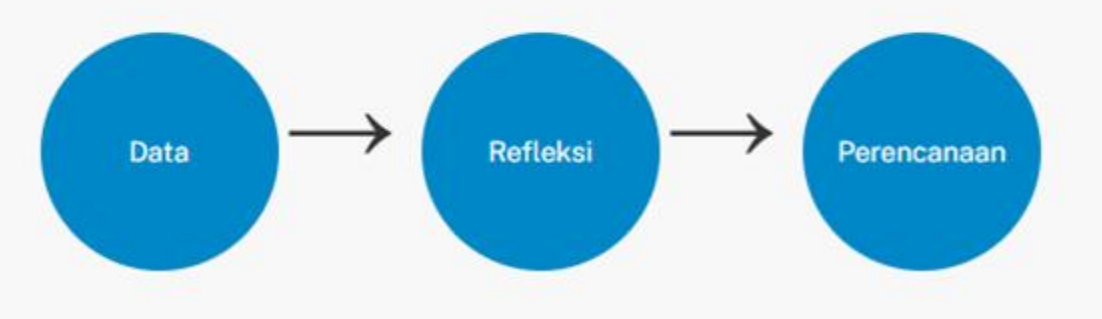

# Lihat Data Profil Pendidikan

Lihat Rapor Pendidikan di komputer untuk tampilan yang lebih jelas

# Di awal laman, pemerintah daerah dapat memilih profil pendidikan sesuai dengan jenjangnya

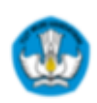

Rapor Pendidikan

Beranda Ten

Tentang Rapor Pendidikan

Kamus Data

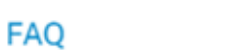

Halo, Kepulauan Bangka Belitung

...

# Selamat Datang di Profil Pendidikan Daerah

Lakukan refleksi dan evaluasi kualitas sistem pendidikan daerah menggunakan data yang tersedia di Profil Pendidikan Daerah Anda. Profil Pendidikan Daerah menunjukkan gambaran deskriptif mengenai kualitas sistem pendidikan dari sekolah-sekolah di bawah Dinas Pendidikan yang ada di suatu Kota/Kab/Provinsi serta data pemerataan layanan pendidikan di daerah tersebut.

# Telusuri Data Agregat Kualitas Pendidikan Sekolah

Pilih data agregat sekolah-sekolah di daerah Anda berdasarkan jenjang

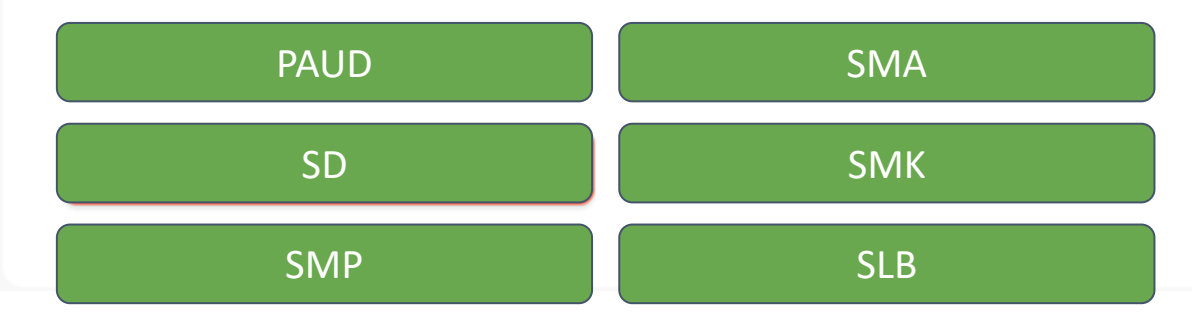

# Ringkasan eksekutif akan tampil pertama kali untuk memperlihatkan secara umum nilai partisipasi murid...

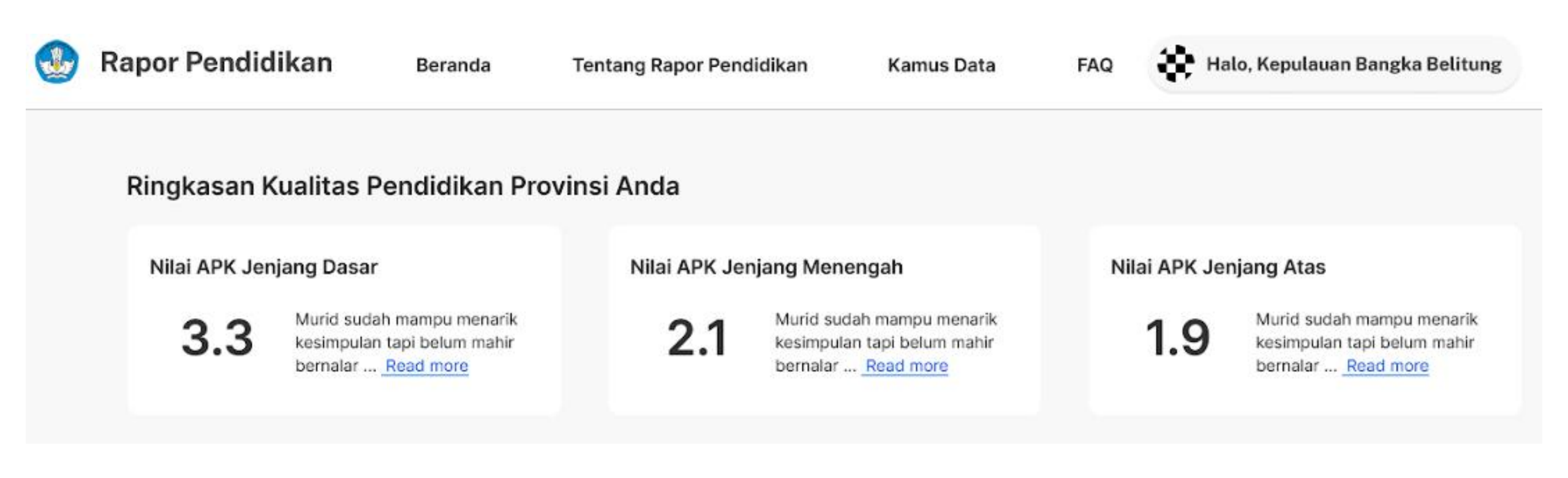

# ...mutu dan relevansi hasil belajar murid dan pemerataanya...

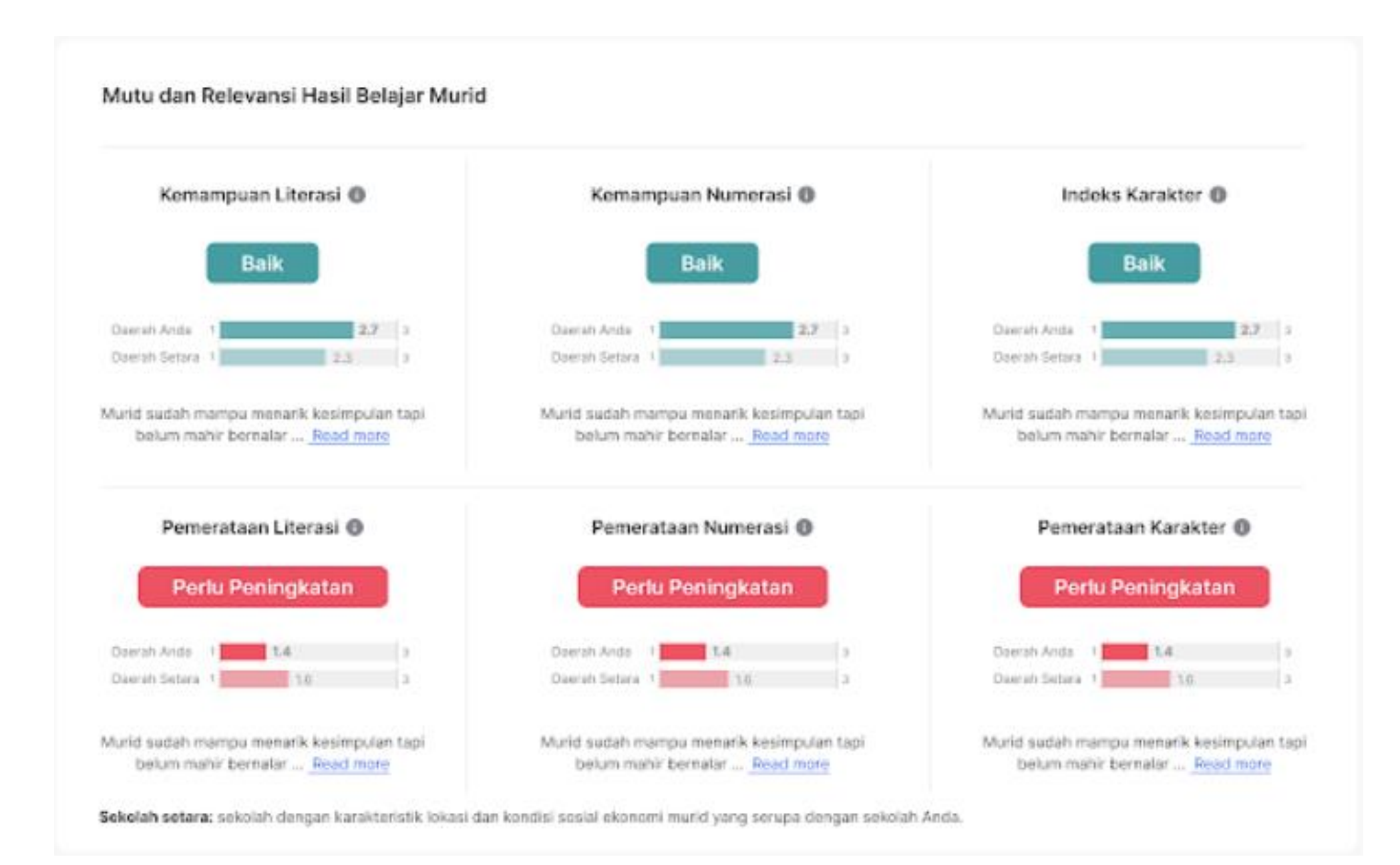

# ...iklim keamanan dan inklusivitas rata-rata di jenjang sekolah tertentu...

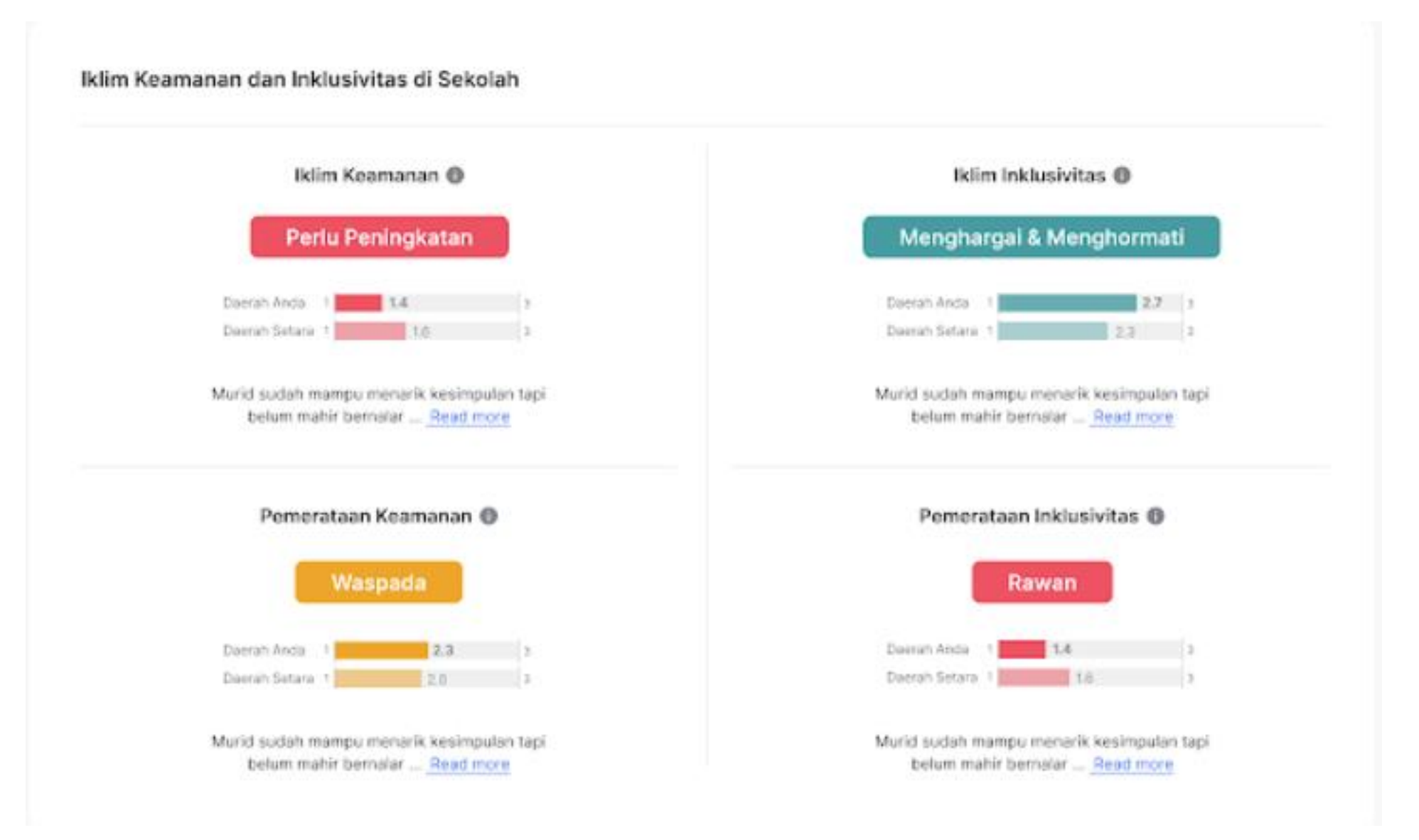

# ...pemerataan fasilitas dan kebersihan rata-rata di jenjang sekolah tertentu...

# **Kesiapan Fasilitas**

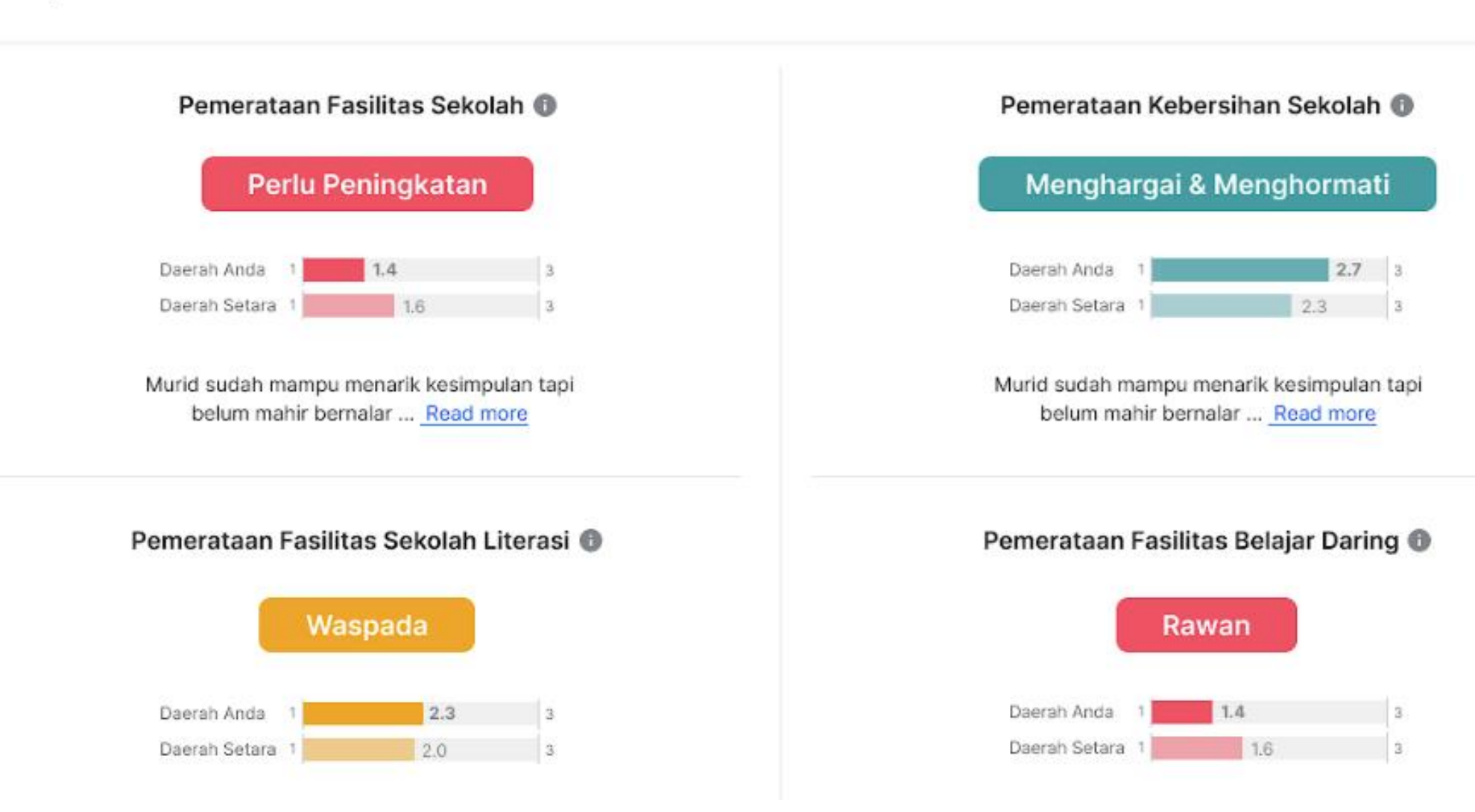

# ...dan gambaran kompetensi Guru dan Tenaga Kependidikan di suatu jenjang

# Kompetensi GTK

Anda bisa menilai seberapa murid merasa aman dan nyaman di sekolah berdasarkan 4 indikator berikut:

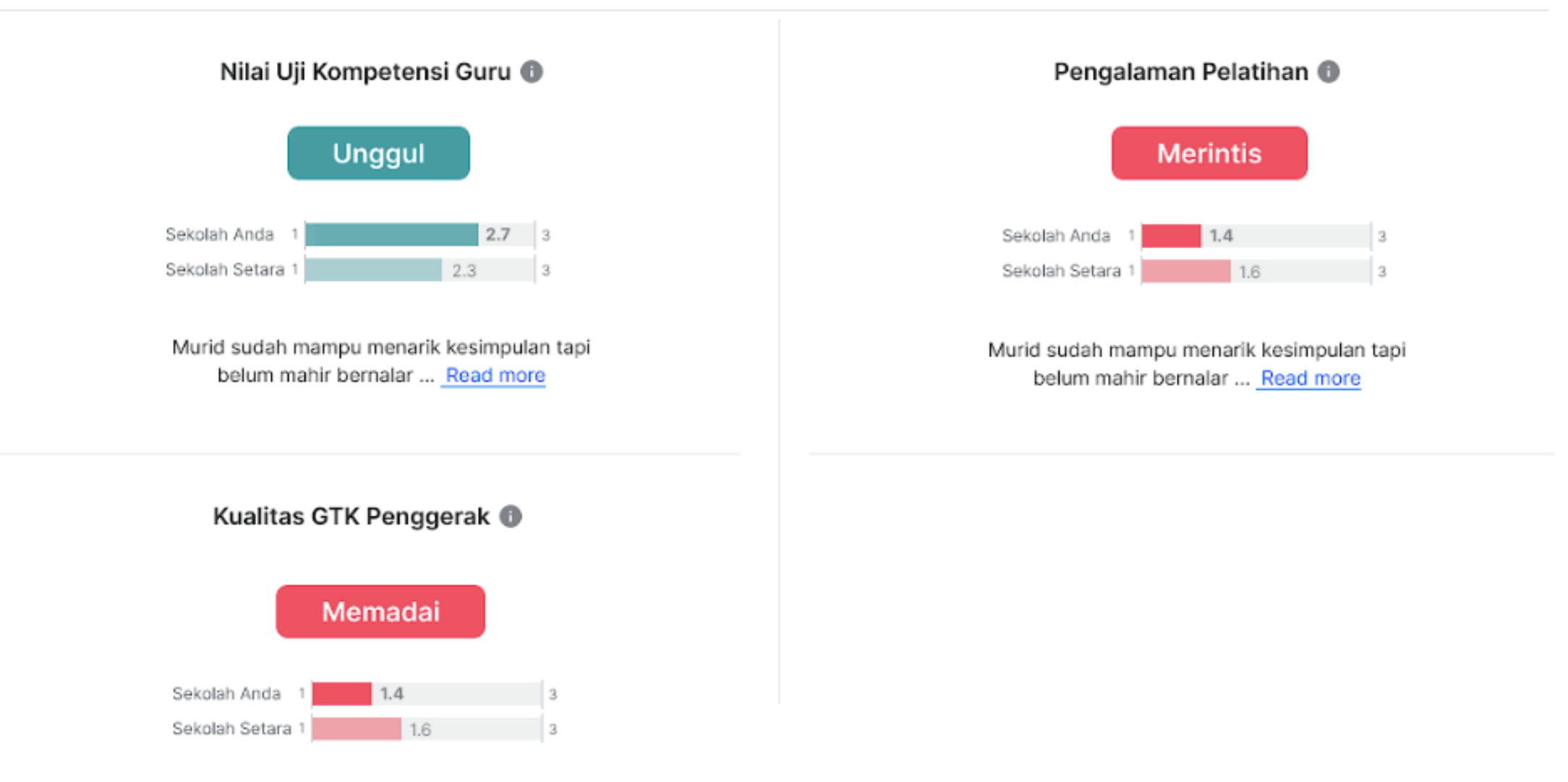

# Berikut tampilan ringkasan eksekutif rapor pendidikan kabupaten/kota

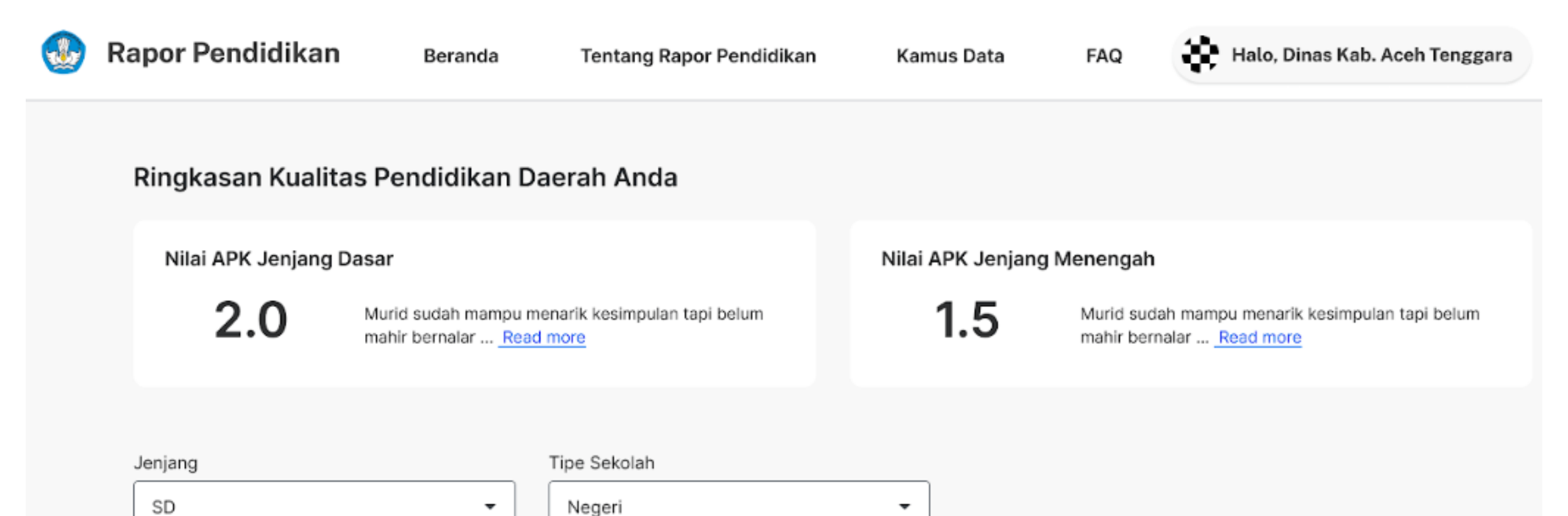

# ...tampilan mutu dan relevansi hasil belajar murid kabupaten/kota

# Mutu dan Relevansi Hasil Belajar Murid

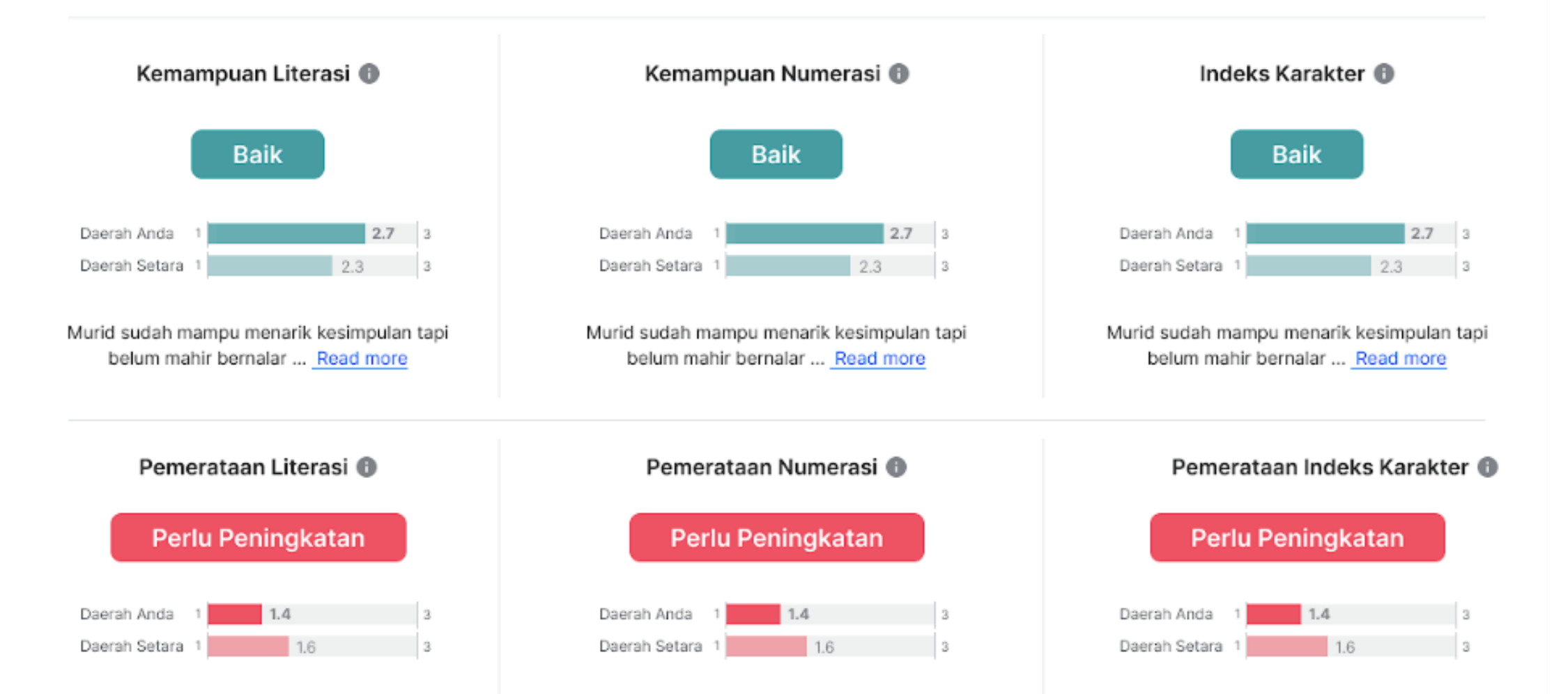

# Indikator dalam Rapor Pendidikan dapat diunduh dalam format Excel

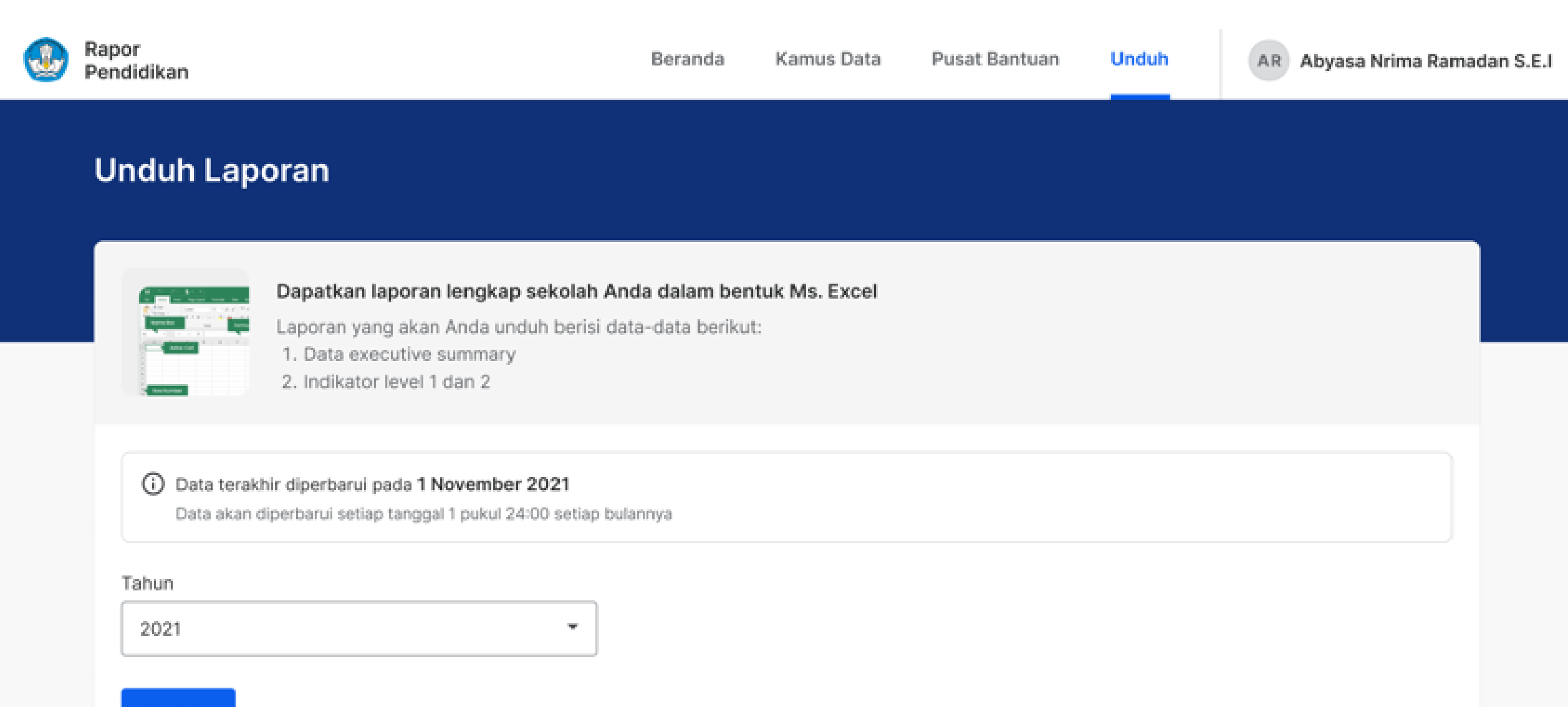

Unduh

# Berikut format hasil unduhan Rapor Pendidikan

| Nomor   | Indikator          | Label | Tahun<br>Data | Nilai sekolah<br>Anda | Nilai sekolah<br>setara | Nilai<br>daerah | Nilai<br>nasional |
|---------|--------------------|-------|---------------|-----------------------|-------------------------|-----------------|-------------------|
| A.1     | Kemampuan Literasi | Baik  | 2021          | 75                    | 70                      | 80              | 85                |
| A.1.1   |                    |       |               |                       |                         |                 |                   |
| A.1.1.1 |                    |       |               |                       |                         |                 |                   |
| A.1.1.2 |                    |       |               |                       |                         |                 |                   |

# Terima kasih